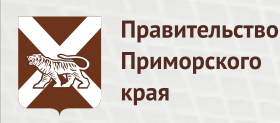

### КАК ПОДАТЬ ЗАЯВКУ НА ПОЛУЧЕНИЕ ЕЖЕМЕСЯЧНОЙ ДЕНЕЖНОЙ ВЫПЛАТЫ СПЕЦИАЛИСТАМ БЮДЖЕТНОЙ СФЕРЫ?

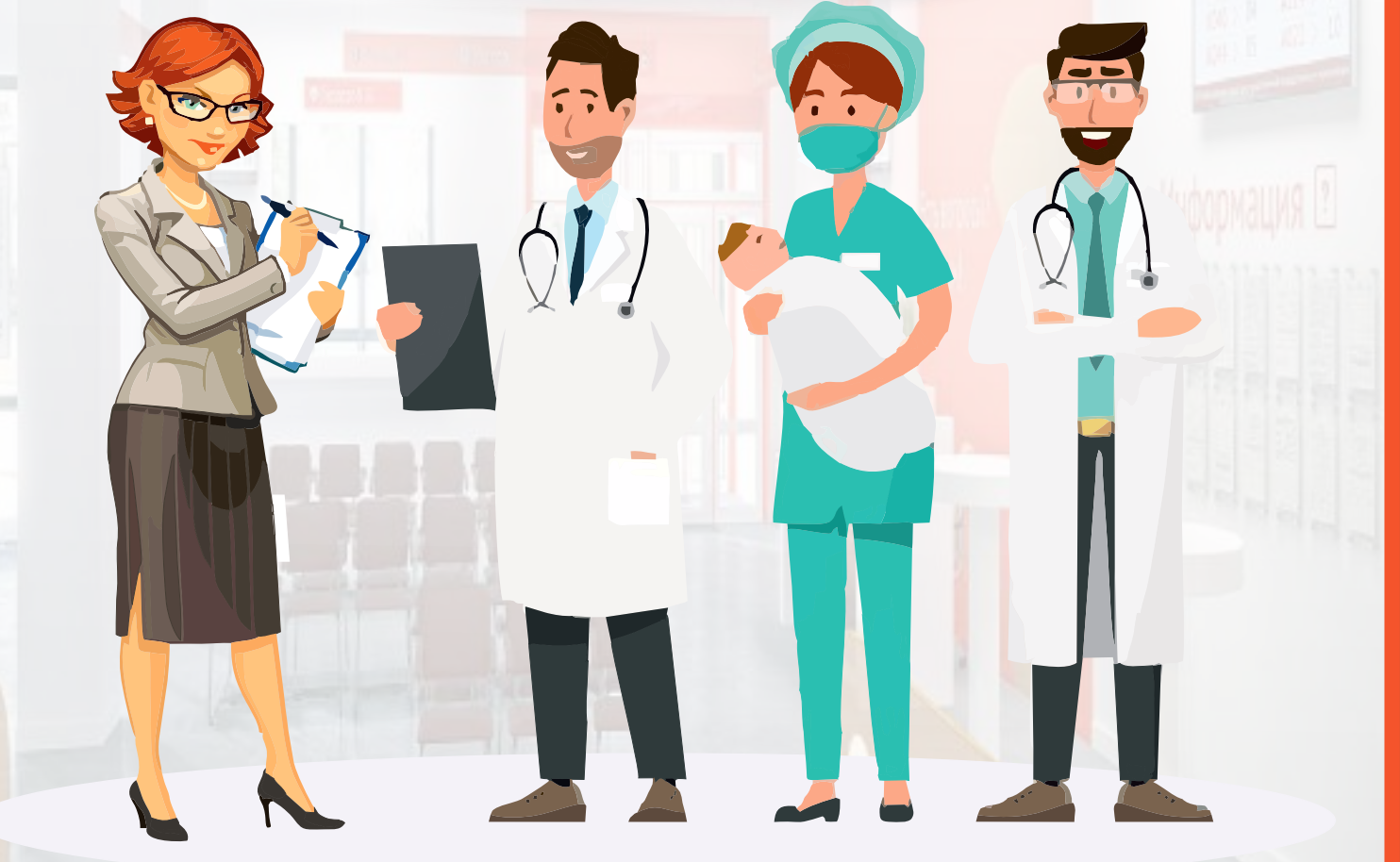

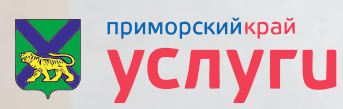

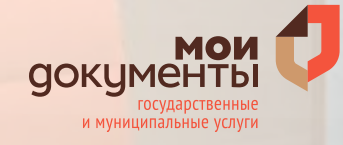

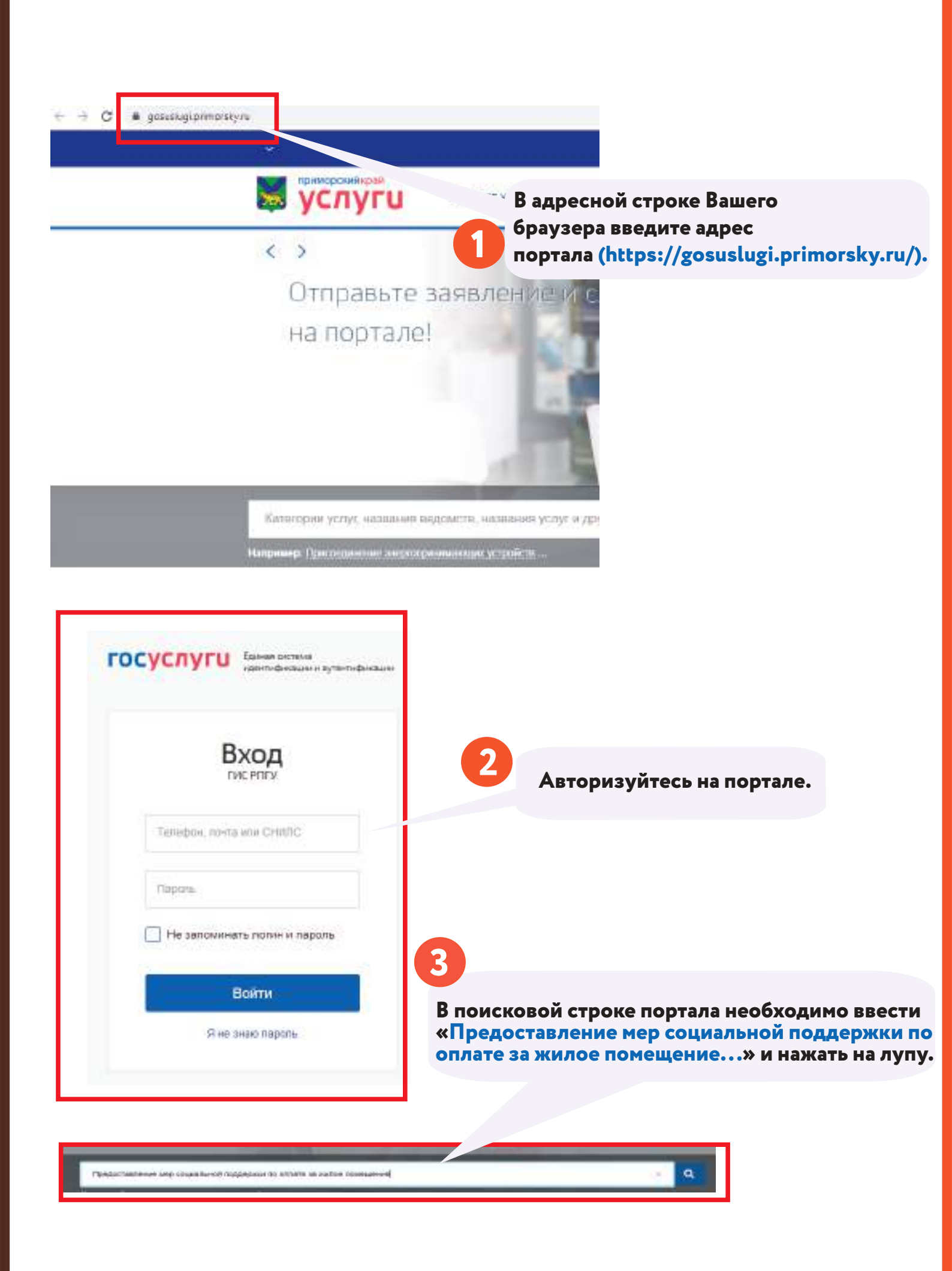

| мер: заклычение прака. | oupernexist, gerooek cag                                                                                                    |
|------------------------|----------------------------------------------------------------------------------------------------|
|                        |                                                                                                    |
| услуги                 |                                                                                                    |
|                        |                                                                                                    |
|                        | Предоставление мер социальной поддержан по оплате за жилое помещение и конститальные уступи в форме денежной.                                                                                                    |
| Yongtal                | Предоставление мер социальной поддержая по оплате за жилое помещение и консумальные успутк 5 форме денежной<br>выплаты работникан беджатное сферы, отределенным лунстами 1,2 части 1 статыя 14, частые 5 статыя 14(1) Законе<br>Приморского коех «D социальной поддержае поготных категорий граждан, прокивающих на территории Прикорского крел |

Предоставление мер социальной поддержки по оплате за жилое помещение и коммунальные услуги в форме денежной выплаты работникам бюджетной сферы, определенным пунктами 1,2 части 1 статьи 14, частью 1 статьи 14(1) Закона Приморского края «О социальной поддержке льготных категорий граждан, проживающих на территории Приморского края

| форме дежежной выялаты работникам бюджетной сферы, определенным пунктами 1,2 части 1 статьи 14,<br>частью 1 статьи 14(1) Закона Приморского края «О социальной поддиржки пьготных китегорий граждан,<br>посроянанощих на территории Приморского края<br>посроянанощих на территории Приморского края                                                                                                    | Услугу прадоставляют<br>Услугу прадоставляют<br>Менастерство труда и социальной<br>политики Приморбого краз |
|----------------------------------------------------------------------------------------------------|----------------------------------------------------------------------------------------------------|
| Предоставляние мер съциальной подредная по оплати за житея помещения и комурнальные услуги в форме енемислиной денезной.<br>Байтаты                                                                                                    |                                                                                                    |
| Kacinonyswite yczyry?                                                                                                    | <ul> <li>Agenerativational patients</li> <li>POF</li> </ul>                                                 |
| Сроки сехания услути                                                                                                    | 15.744                                                                                                    |
| 45 pelorest geen                                                                                                    | ALCONTRACTOR (                                                                                              |
| Странирсть услуги                                                                                                    | They write yearing a                                                                                        |
| Rever response to the second second |                                                                                                    |

Ознакомьтесь с информацией и нажмите кнопку «Получить услугу».

5

|   | <ul> <li>Я подтверждаю, что вся представленная информация является достоверной и точной;</li> </ul>                                                       |
|---|----------------------------------------------------------------------------------------------------|
|   | <ul> <li>Я несу ответственность в соответствии со статьей 19.7 КоАП РФ за предоставление неполных и искаженных<br/>сведений;</li> </ul>                   |
|   | <ul> <li>Я выражаю свое согласие на необходимое использование и обработку своих персональных данных, в том числ<br/>в информационных системах;</li> </ul> |
|   | <ul> <li>Оо сроками оказания государственной (муниципальной) услуги ознакомлен;</li> </ul>                                                                |
| 0 | Я подтверждаю свое согласие со всеми вышелеречисленными пунктами                                                                                          |
|   |                                                                                                    |
|   |                                                                                                    |

Ознакомьтесь с информацией и поставьте отметку о том, что Вы даете свое подтверждение и согласие по вышеперечисленным пунктами и нажмите кнопку «Далее».

Выбор отделения КГКУ "Центр социальной поддержки населения Приморского края"

| Выберите<br>Выберите | перина наде устраднить тапалкания."                      |  |
|----------------------|----------------------------------------------------------|--|
| Ť                    |                                                          |  |
| Выберите             |                                                          |  |
| Первомайский         | Из выпадающего списка выберите отделение                 |  |
| Переор               | «Центра социальной поддержки населения»                  |  |
| г. Арсеньев, Ан      | по вашеи прописке (месту жительства).                    |  |
| г Артем, г. Б. Ка    | мень, г.Фокино, Шкотовский, Хасанский, Надеждинский р-ны |  |
| r. Дальнегорск,      | Кавалеровский, Ольгинский и Тернейский районы            |  |
| г. Дальнеречен       | ск и Дальнереченский, Пожарский и Красноармейский районы |  |
| г. Лесозаводск,      | г. Спасок-Дальний, Кировский районы                      |  |
| г Находка, г. Па     | артизанск, Партизанский и Лазовский районы               |  |
| поросоин             |                                                          |  |

#### Информация по документу, удостоверяющему личность заявителя

#### Документ, удостоверяющий личность \*

8

О Паспорт гражданина Российской Федерации

Временное удостоверение личности гражданина Российской Федерации

| Серия документа       |  |
|-----------------------|--|
|                       |  |
|                       |  |
| Номер документа *     |  |
|                       |  |
|                       |  |
| •                     |  |
| Кем выдан             |  |
|                       |  |
|                       |  |
| Дата выдачи документа |  |
|                       |  |
|                       |  |
|                       |  |

Проверьте информацию по документу удостоверяющему личность.

| Дата регистрации по месту ж | кительства * |     |      |       |      |     |     |    |  |  |
|-----------------------------|--------------|-----|------|-------|------|-----|-----|----|--|--|
|                             | 4            |     | -    | nt ju | 1001 |     | ş   | 1  |  |  |
| <b>Укажите лату</b>         | ſн           | Bţ  | Cp.  | 98    | nr   | 101 | 18  |    |  |  |
| регистрации                 | 24           | -0  | 1.84 |       | 1    | - 8 | 14  |    |  |  |
| по месту жительства.        | 5            |     | 7    | 1     | ¥.   | †e  | -11 |    |  |  |
| по месту жительства.        | 17           | .12 | 11   | 19    | 18   | .17 | 11  | 70 |  |  |
|                             | 14.3         | 3   | 121  | 21    | а    | .24 | 38  |    |  |  |
|                             | 38           | at. | 21   | 28    | 34   |     | 1   |    |  |  |
|                             | 3            | 4   | 1    |       |      |     | 14  |    |  |  |
|                             |              |     | 3    |       | ē.   |     |     |    |  |  |
|                             | Gwenero:     |     |      |       |      |     |     | -  |  |  |
|                             | 10.00.000    |     |      |       |      |     |     |    |  |  |

#### Предоставить ежемесячную денежную выплату по данному почтовому адресу

#### Выберите, на какой почтовый адрес

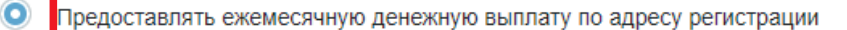

Предоставлять ежемесячную денежную выплату по адресу временной регистрации

#### Адрес регистрации заявителя

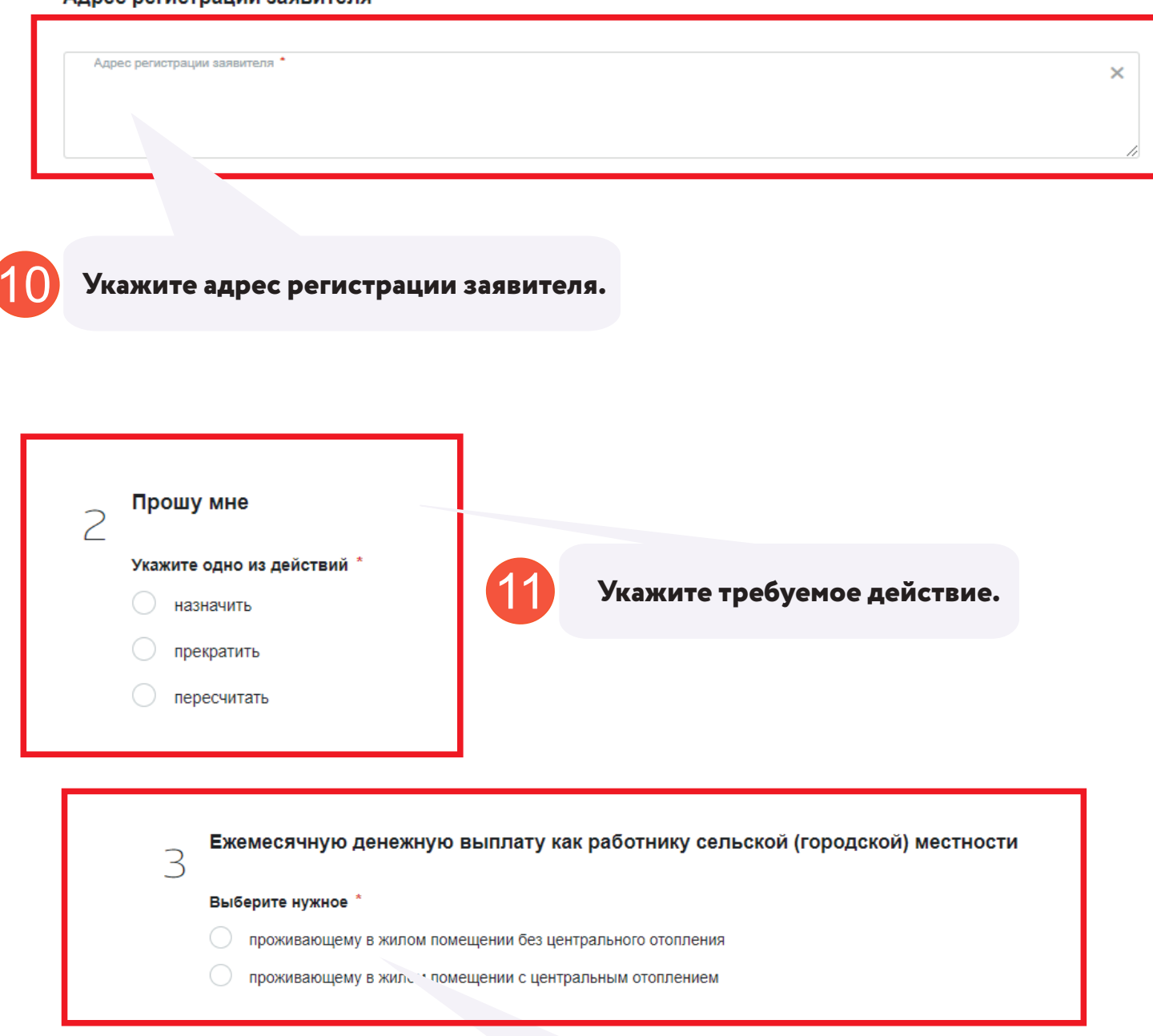

12

Укажите нужный вариант.

| Наименование организации           |  |
|------------------------------------|--|
|                                    |  |
|                                    |  |
| Адрес места нахождения организации |  |
|                                    |  |
|                                    |  |
|                                    |  |
| занимаемая должность               |  |
|                                    |  |
| Дата поступления на работу *       |  |

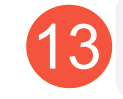

Реквизиты заявителя для получения выплат

Укажите сведения о работе.

| ~       | получения выплат                       |  |
|---------|----------------------------------------|--|
| 9 на ли | цевой счет в почтовое отделение        |  |
|         |                                        |  |
|         |                                        |  |
| Банково | ские реквизиты                         |  |
|         |                                        |  |
| . Банил | colvement/Hennevelence Deeta molverena |  |
|         |                                        |  |
| Номер   | nequeoto cuerta nony-anona *           |  |
|         |                                        |  |

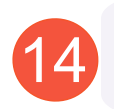

Укажите способ получения выплат. В случаи если вы желаете получить выплату на лицевой счет, Вам потребуются внести банковские реквизиты.

#### Согласия и обязательства

C

2.

Обязуюсь при изменении или закрытии лицевого счета, указанного в настоящем заявленим, сообщить о данном обстоятельстве в структурное подразделение КРКУ в трехднееный срок. \*

Обязуюсь своевременно, в течение поти рабочих джей извещать отделение (отдел) о наступлении обстоятельста; влекущих перерасчет или прекращение предоставления ежемесячной денежной выплаты в структурное подразделение NTKУ, в также, в полном объеме возместить излишне выплаченнию сумму ежемесячной денежной выплаты в случае ке предоставления мной в установлежный срок сведений о наступлении обстоятельста, влекущих изменение размера или прекращение ежемесячной денежной выплаты.

Ваю саое согласке Министерству труда и социальной политики Приморского края, расположенному по адресу: Приморский край, с Владивосток, ул. Пушкинская, 13, и Краевому государственному казенному учреждению «Центр социальной педдержи населения Приморского края», расположенному по адресу: Приморский край, с Владивосток, ул. Светланская, 51а, на передану (предоставление): третыми лицам и получение такой информации от третьих лиц в соответствии с заключенными договорами в сослашениями (ч.3 ст.6 Федерального закона ст.27.07.2005 № 152-03 «С персозальных данных»), в целях обеспечения прав и интересов субъекта, в также для предоставления мер социальной поддержи: в организации, совершающие контроль за целевыми копользованием денежных средств, на основания иехведомственных запросов в многофункциональный центр, в орган, предоставляющий государственному органу им органу местното самоуправления организацию, участвующую в предоставлении государственному органу или органу местното самоуправления государственных и интересов субъекта, также для предоставления мер социальной поддержи: в организации, совершающие контроль за целевыми копользованием денежных средств, на основании межведомственных запросов в многофункциональный центр, в орган, предоставляющий государственную услуг, орган, предоставляющий муниципальную услугу, либо подведомствении государственному органу или органу местното самоуправления организации, участвующую в предоставлении государственных и муниципальных услуг, предусмотренных частью 1 статьи 1 настоящего Федерального закона от 27.07.2010 № 210-03 «Об организации предоставления государственных и муниципальных услуг, мож персональных данных фамылия, имя, отчество, дата и место рождения, место жительства и регистрация, реквизиты документа, удостоверяющато личность (номер основного документа, удостоверяющего пичность, сведения о дате выдами указанного документа и выдавшем его органе), номера лисеых счетов в банке, пол. номер телефона; социальный статус. \*

Настоящие ситакие вступант в заку са для ила падзикания действует в технике всего срека предоставления меры опдилатией поддержи, в данные которой прадоставления настоящие ситакие, и можно быть отоване лутие педане зночението заявления:

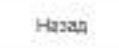

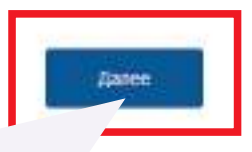

15

Ознакомьтесь с информацией и поставьте отметку о том, что Вы даете свое согласие и обязуетесь выполнить обязательства по вышеперечисленным пунктами и нажмите кнопку «Далее».

| Призначиние<br>воли выздоемнит состантие ноокольние вайсев, сездайте, всиклийста, доне с                                                                 | нажмите кнопку                                |
|----------------------------------------------------------------------------------------------------|-----------------------------------------------|
| Документ, подпак ридинаций натично центрального отопления » 10<br>Прикратиче сканнотиче документа с компьютера или амберите<br>из стигна Файти, о обласо | «Выбрать» и прикрепите необходимые документы. |
| Selected and                                                                                                    |                                               |
| Подписать и отправить                                                                                                    | Нажмите кнопку<br>«Подписать и отправить      |

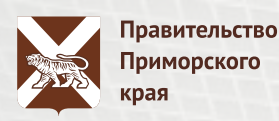

## ОСТАЛИСЬ ВОПРОСЫ? ПОЗВОНИТЕ!

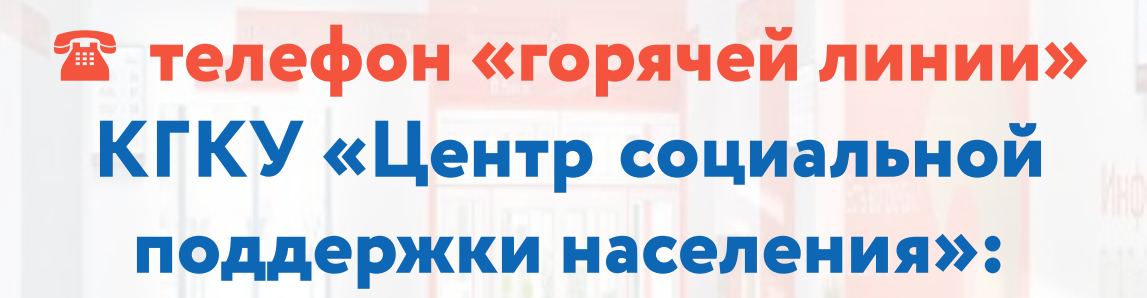

# 8 (800) 30-22-145

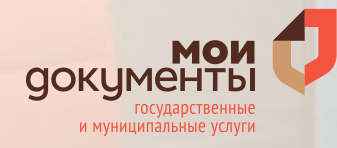

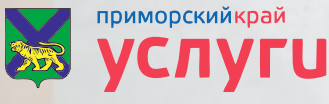